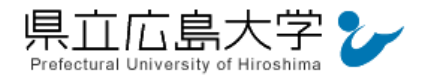

# 学外から「Springer Link」の認証手順

# 1 Springer Link からのログイン

Web ブラウザでの検索や県立広島大学学術情報センター図書館のリンクから, Springer Link のホームページへアクセスし,画面右上の「Sign up / Log in」をクリックします。

|                                                                                                    | 図 1 ログインの実行                                                                                                    |  |  |  |
|----------------------------------------------------------------------------------------------------|----------------------------------------------------------------------------------------------------|--|--|--|
|                                                                                                    | クリックしてログイン画面へ                                                                                                    |  |  |  |
| Der Springer Link                                                                                                    | » Sign up / Log in English ▼ Academic edition ▼                                                                                                    |  |  |  |
| Search                                                                                                    | Q *                                                                                                    |  |  |  |
| Home • Books A - Z • Journals A - Z •                                                                                        | Videos • Librarians                                                                                                    |  |  |  |
| Browse by discipline<br>» Biomedicine<br>» Business and Management<br>» Chemistry<br>» Computer Science                      | Providing researchers with access to<br>millions of scientific documents from<br>journals, books, series, protocols,<br>reference works and proceedings. |  |  |  |
| <ul> <li>» Earth Sciences</li> <li>» Economics</li> <li>» Education</li> <li>» Engineering</li> <li>» Environment</li> </ul> |                                                                                                    |  |  |  |

• Springer Link O URL <u>https://link.springer.com/</u>

2 ログイン画面

ログイン画面が表示されますので、「Access via your institution」をクリックします。

| ✓ Springer | X                            | 2 ログイン画      | 面        |                     |  |  |
|------------|------------------------------|--------------|----------|---------------------|--|--|
|            | Welcome back. Please log in. |              |          |                     |  |  |
|            | Email                        |              | Password |                     |  |  |
|            | Log in                       |              |          | Forgotten password? |  |  |
|            | » Log in using a corpo       | rate account |          |                     |  |  |
|            | » Access via your instit     | tution クリックし | て所属機関の選択 | 画面へ                 |  |  |
|            | » Problems logging in?       | ,            |          |                     |  |  |

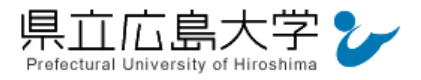

## 3 所属機関の選択

所属機関を検索する画面が表示されますので、検索枠に大学名(Prefectural University of Hiroshima) 等を入力します。

検索結果から「Prefectural University of Hiroshima」をクリックします。

## 図3 所属機関の選択

| SPRINGER NATURE | Return to SpringerLink                                                                                                    |
|-----------------|----------------------------------------------------------------------------------------------------|
|                 | Access through your institution                                                                                                    |
|                 | Access subscription content by using your institution's login system                                                                                                    |
|                 | Find your institution: (e.g. University College<br>London)<br>「Ind ① 大学名(Prefectural University of Hiroshima)<br>で検索<br>Alternatively, log in with your Springer account |
|                 |                                                                                                    |

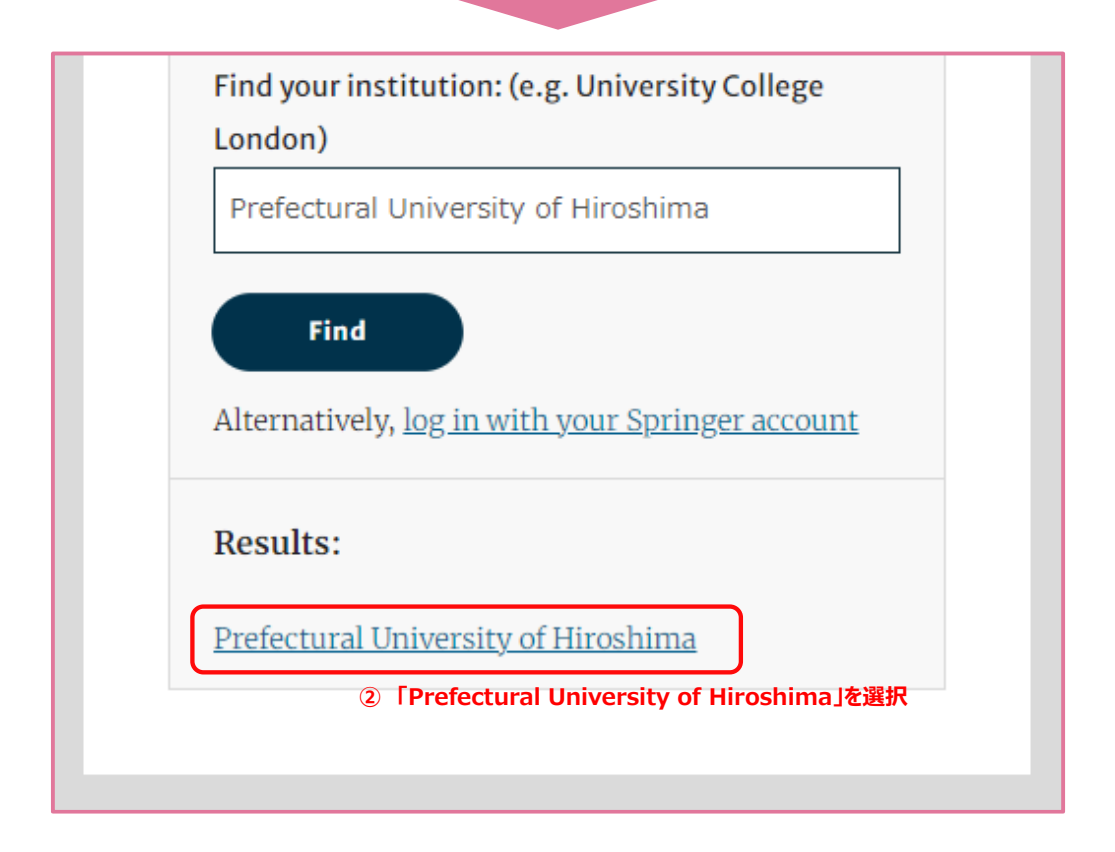

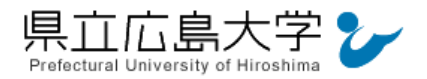

## 4 学認へのログイン

県立広島大学の学認へのログイン画面が表示されますので、学内のユーザアカウント及びパ スワードを入力し、ログインします。

なお, Springer Link については認証情報の提供はありません<sup>1</sup>。

図4 学認へのログイン画面

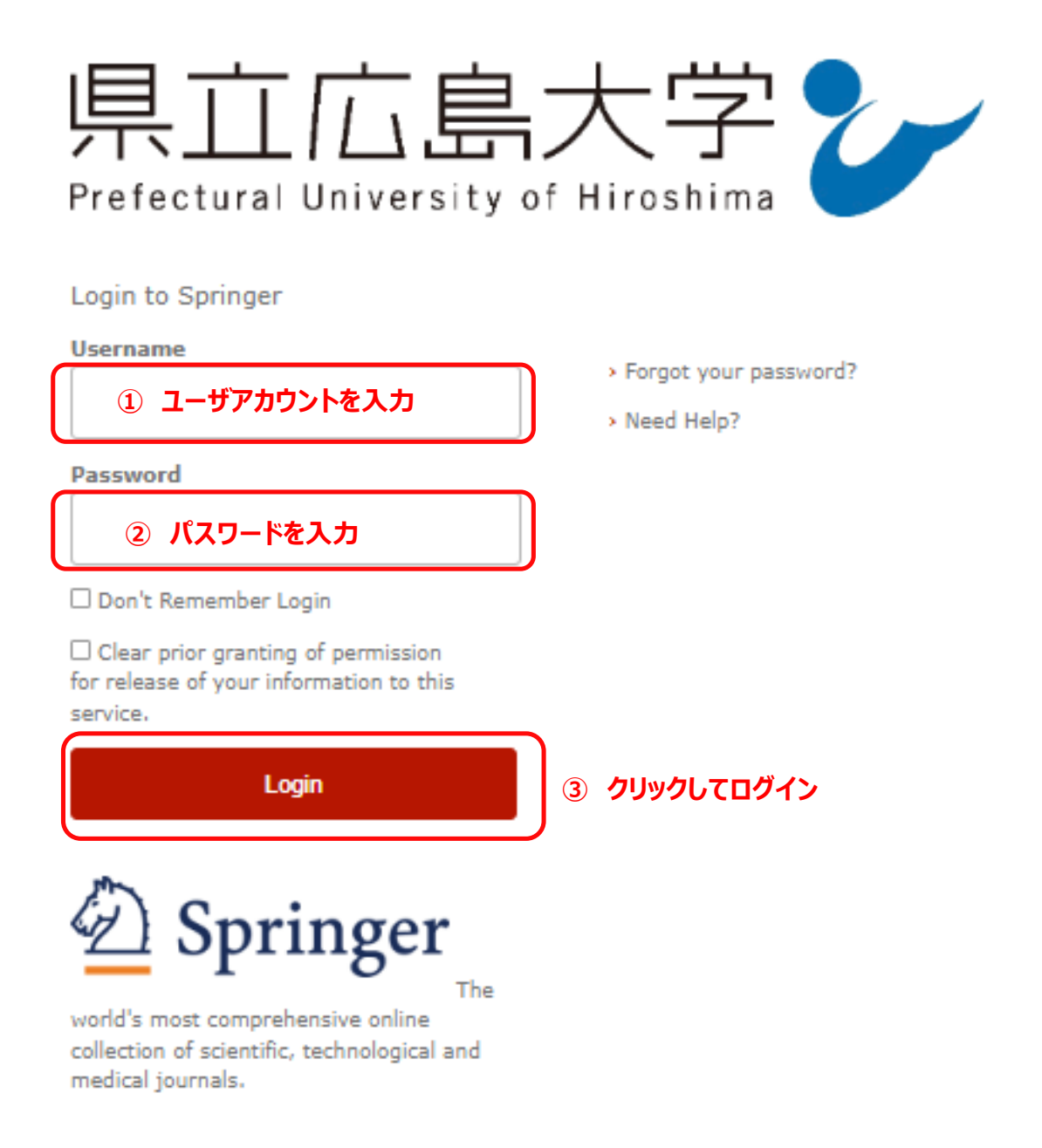

<sup>&</sup>lt;sup>1</sup> Springer Link は所属機関の識別 ID(Idp の entity ID)のみで認否を判断します。

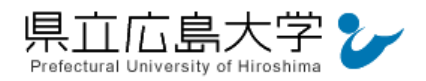

## 5 ポータルサイトの表示

Springer Link のポータルサイトが表示されます。表示画面は、ログイン前のサイトトップ 画面と同じであり、大学名等のログインの成否を示す記号や文字列は表示されませんが、認証 は完了しています。そのまま本文の閲覧、ダウンロードなどのサービスを利用できます。

|  | Visit <u>Nature news</u> for t                                                                                                    | he latest coverage and read Springer Nature's statement on the Ukraine conflict                                                                                                    |                                                                                                    |
|--|----------------------------------------------------------------------------------------------------|----------------------------------------------------------------------------------------------------|----------------------------------------------------------------------------------------------------|
|  | D Springer Link                                                                                                    | » Sign up / Log in English ▼ Academic edition ▼                                                                                                    |                                                                                                    |
|  | Search                                                                                                    | <b>Q</b>                                                                                                    |                                                                                                    |
|  | Home • Books A - Z • Journals A - Z •                                                                                                    | Videos • Librarians                                                                                                    |                                                                                                    |
|  | Browse by discipline    Biomedicine  Business and Management  Computer Science  Earth Sciences  Economics  Economics  Education  Engineering  Environment  Geography History  Law  Life Sciences  Literature Materials Science | Providing researchers with access to<br>millions of scientific documents from<br>journals, books, series, protocols,<br>reference works and proceedings.Image: Comparison of the science work of the science work | springer.com<br>Open access.<br>Influential.<br>Widely read.<br>Recommend your<br>peers to publish<br>with usl Share<br>the journal's aims<br>& scope today. |

図5 ポータルサイトの表示画面

認証完了